*By Falko Timme* Published: 2007-01-14 18:51

# A Beginner's Guide To LVM

Version 1.0 Author: Falko Timme <ft [at] falkotimme [dot] com> Last edited 01/08/2007

This guide shows how to work with LVM (Logical Volume Management) on Linux. It also describes how to use LVM together with RAID1 in an extra chapter. As LVM is a rather abstract topic, this article comes with a Debian Etch VMware image that you can download and start, and on that Debian Etch system you can run all the commands I execute here and compare your results with mine. Through this practical approach you should get used to LVM very fast.

However, I do not issue any guarantee that this tutorial will work for you!

# **1** Preliminary Note

This tutorial was inspired by two articles I read:

- http://www.linuxdevcenter.com/pub/a/linux/2006/04/27/managing-disk-space-with-lvm.html
- http://www.debian-administration.org/articles/410

These are great articles, but hard to understand if you've never worked with LVM before. That's why I have created <u>this Debian Etch VMware image</u> that you can download and run in VMware Server or VMware Player (see <u>http://www.howtoforge.com/import\_vmware\_images</u> to learn how to do that).

I installed all tools we need during the course of this guide on the Debian Etch system (by running

apt-get install lvm2 dmsetup mdadm reiserfsprogs xfsprogs

) so you don't need to worry about that.

The Debian Etch system's network is configured through DHCP, so you don't have to worry about conflicting IP addresses. The root password is *howtoforge*. You can also connect to that system with an SSH client like **PuTTY**. To find out the IP address of the Debian Etch system, run

ifconfig

The system has six SCSI hard disks, /dev/sda - /dev/sdf. /dev/sda is used for the Debian Etch system itself, while we will use /dev/sdb - /dev/sdf for LVM and RAID. /dev/sdb - /dev/sdf each have 80GB of disk space. In the beginning we will act as if each has only 25GB of disk space (thus using only 25GB on each of them), and in the course of the tutorial we will "replace" our 25GB hard disks with 80GB hard disks, thus demonstrating how you can replace small hard disks with bigger ones in LVM.

The article <u>http://www.linuxdevcenter.com/pub/a/linux/2006/04/27/managing-disk-space-with-lvm.html</u> uses hard disks of 250GB and 800GB, but some commands such as *pvmove* take a long time with such hard disk sizes, that's why I decided to use hard disks of 25GB and 80GB (that's enough to understand how LVM works).

# **1.1 Summary**

Download this Debian Etch VMware image (~310MB) and start it like this. Log in as root with the password howtoforge.

# 2 LVM Layout

Basically LVM looks like this:

| Logical Volume(s)  | /dev/fileserver/sh | nare /dev/filese | rver/backup | /dev/filese | erver/media unused |  |
|--------------------|--------------------|------------------|-------------|-------------|--------------------|--|
| Volume Group(s)    | fileserver         |                  |             |             |                    |  |
| Physical Volume(s) | /dev/sdb1          | /dev/sdc1        | /dev/sd     | d1          | /dev/sde1          |  |

You have one or more physical volumes (/dev/sdb1 - /dev/sde1 in our example), and on these physical volumes you create one or more volume groups (e.g. fileserver), and in each volume group you can create one or more logical volumes. If you use multiple physical volumes, each logical volume can be bigger than one of the underlying physical volumes (but of course the sum of the logical volumes cannot exceed the total space offered by the physical volumes).

It is a good practice to not allocate the full space to logical volumes, but leave some space unused. That way you can enlarge one or more logical volumes later on if you feel the need for it.

In this example we will create a volume group called *fileserver*, and we will also create the logical volumes /*dev/fileserver/share*, /*dev/fileserver/backup*, and /*dev/fileserver/media* (which will use only half of the space offered by our physical volumes for now - that way we can switch to RAID1 later on (also described in this tutorial)).

# **3** Our First LVM Setup

Let's find out about our hard disks:

fdisk -l

The output looks like this:

server1:~# fdisk -1

Disk /dev/sda: 21.4 GB, 21474836480 bytes 255 heads, 63 sectors/track, 2610 cylinders Units = cylinders of 16065 \* 512 = 8225280 bytes

| Device    | Boot | Start | End  | Blocks   | Id | System               |
|-----------|------|-------|------|----------|----|----------------------|
| /dev/sda1 | *    | 1     | 18   | 144553+  | 83 | Linux                |
| /dev/sda2 |      | 19    | 2450 | 19535040 | 83 | Linux                |
| /dev/sda4 |      | 2451  | 2610 | 1285200  | 82 | Linux swap / Solaris |

Disk /dev/sdb: 85.8 GB, 85899345920 bytes 255 heads, 63 sectors/track, 10443 cylinders Units = cylinders of 16065 \* 512 = 8225280 bytes

Disk /dev/sdb doesn't contain a valid partition table

Disk /dev/sdc: 85.8 GB, 85899345920 bytes 255 heads, 63 sectors/track, 10443 cylinders Units = cylinders of 16065 \* 512 = 8225280 bytes

Disk /dev/sdc doesn't contain a valid partition table

Disk /dev/sdd: 85.8 GB, 85899345920 bytes 255 heads, 63 sectors/track, 10443 cylinders Units = cylinders of 16065 \* 512 = 8225280 bytes

Disk /dev/sdd doesn't contain a valid partition table

Disk /dev/sde: 85.8 GB, 85899345920 bytes 255 heads, 63 sectors/track, 10443 cylinders Units = cylinders of 16065 \* 512 = 8225280 bytes

Disk /dev/sde doesn't contain a valid partition table

Disk /dev/sdf: 85.8 GB, 85899345920 bytes 255 heads, 63 sectors/track, 10443 cylinders Units = cylinders of 16065 \* 512 = 8225280 bytes

Disk /dev/sdf doesn't contain a valid partition table

There are no partitions yet on /dev/sdb - /dev/sdf. We will create the partitions /dev/sdb1, /dev/sdc1, /dev/sdd1, and /dev/sde1 and leave /dev/sdf untouched for now. We act as if our hard disks had only 25GB of space instead of 80GB for now, therefore we assign 25GB to /dev/sdb1, /dev/sdc1, /dev/sdc1, /dev/sdc1, and /dev/sdb1, /dev/sdc1, /dev/sdc1,

fdisk /dev/sdb

server1:~# fdisk /dev/sdb

The number of cylinders for this disk is set to 10443. There is nothing wrong with that, but this is larger than 1024, and could in certain setups cause problems with: 1) software that runs at boot time (e.g., old versions of LILO) 2) booting and partitioning software from other OSs (e.g., DOS FDISK, OS/2 FDISK)

Command (m for help):

#### Command action

- a toggle a bootable flag
- b edit bsd disklabel
- c toggle the dos compatibility flag
- d delete a partition
- 1 list known partition types
- m print this menu
- n add a new partition
- o create a new empty DOS partition table
- p print the partition table
- q quit without saving changes
- s create a new empty Sun disklabel
- t change a partition's system id

- u change display/entry units
- v verify the partition table
- w write table to disk and exit
- x extra functionality (experts only)

```
Command (m for help):
```

```
Command action
```

- e extended
- p primary partition (1-4)

Partition number (1-4): First cylinder (1-10443, default 1): Using default value 1 Last cylinder or +size or +sizeM or +sizeK (1-10443, default 10443):

Command (m for help): Selected partition 1 Hex code (type L to list codes):

| 0 | Empty           | 1e         | Hidden W95 FAT1 | 80 | Old Minix       | be | Solaris boot                    |
|---|-----------------|------------|-----------------|----|-----------------|----|---------------------------------|
| 1 | FAT12           | 24         | NEC DOS         | 81 | Minix / old Lin | bf | Solaris                         |
| 2 | XENIX root      | 39         | Plan 9          | 82 | Linux swap / So | C1 | DRDOS/sec (FAT-                 |
| 3 | XENIX usr       | 3C         | PartitionMagic  | 83 | Linux           | C4 | DRDOS/sec (FAT-                 |
| 4 | FAT16 <32M      | 40         | Venix 80286     | 84 | OS/2 hidden C:  | сб | DRDOS/sec (FAT-                 |
| 5 | Extended        | 41         | PPC PReP Boot   | 85 | Linux extended  | c7 | Syrinx                          |
| 6 | FAT16           | 42         | SFS             | 86 | NTFS volume set | da | Non-FS data                     |
| 7 | HPFS/NTFS       | 4d         | QNX4.x          | 87 | NTFS volume set | db | ${\it CP/M}$ / ${\it CTOS}$ / . |
| 8 | AIX             | 4e         | QNX4.x 2nd part | 88 | Linux plaintext | de | Dell Utility                    |
| 9 | AIX bootable    | 4 <i>f</i> | QNX4.x 3rd part | 8e | Linux LVM       | df | BootIt                          |
| а | OS/2 Boot Manag | 50         | OnTrack DM      | 93 | Amoeba          | el | DOS access                      |
| b | W95 FAT32       | 51         | OnTrack DM6 Aux | 94 | Amoeba BBT      | e3 | DOS R/O                         |
| С | W95 FAT32 (LBA) | 52         | CP/M            | 9£ | BSD/OS          | e4 | SpeedStor                       |
| е | W95 FAT16 (LBA) | 53         | OnTrack DM6 Aux | a0 | IBM Thinkpad hi | eb | BeOS fs                         |

| f          | W95 Ext'd (LBA)  | 54   | OnTrackDM6        | a5   | FreeBSD         | ee | EFI GPT         |
|------------|------------------|------|-------------------|------|-----------------|----|-----------------|
| 10         | OPUS             | 55   | EZ-Drive          | аб   | OpenBSD         | ef | EFI (FAT-12/16/ |
| 11         | Hidden FAT12     | 56   | Golden Bow        | a7   | NeXTSTEP        | £0 | Linux/PA-RISC b |
| 12         | Compaq diagnost  | 5c   | Priam Edisk       | a8   | Darwin UFS      | £1 | SpeedStor       |
| 14         | Hidden FAT16 <3  | 61   | SpeedStor         | a9   | NetBSD          | f4 | SpeedStor       |
| 16         | Hidden FAT16     | 63   | GNU HURD or $Sys$ | ab   | Darwin boot     | f2 | DOS secondary   |
| 17         | Hidden HPFS/NTF  | 64   | Novell Netware    | b7   | BSDI fs         | fd | Linux raid auto |
| 18         | AST SmartSleep   | 65   | Novell Netware    | b8   | BSDI swap       | fe | LANstep         |
| 1b         | Hidden W95 FAT3  | 70   | DiskSecure Mult   | bb   | Boot Wizard hid | ff | BBT             |
| 1 <i>C</i> | Hidden W95 FAT3  | 75   | PC/IX             |      |                 |    |                 |
| Hex        | code (type L to  | lis  | t codes):         |      |                 |    |                 |
| Chai       | nged system type | of p | partition 1 to 86 | e (L | inux LVM)       |    |                 |

Command (m for help): The partition table has been altered!

```
Calling ioctl() to re-read partition table.
Syncing disks.
```

Now we do the same for the hard disks /dev/sdc - /dev/sde:

fdisk /dev/sdc

fdisk /dev/sdd

fdisk /dev/sde

# Then run

fdisk -l

again. The output should look like this:

server1:~# fdisk -1

Disk /dev/sda: 21.4 GB, 21474836480 bytes 255 heads, 63 sectors/track, 2610 cylinders Units = cylinders of 16065 \* 512 = 8225280 bytes

| Device    | Boot | Start | End  | Blocks   | Id | System               |
|-----------|------|-------|------|----------|----|----------------------|
| /dev/sda1 | *    | 1     | 18   | 144553+  | 83 | Linux                |
| /dev/sda2 |      | 19    | 2450 | 19535040 | 83 | Linux                |
| /dev/sda4 |      | 2451  | 2610 | 1285200  | 82 | Linux swap / Solaris |

Disk /dev/sdb: 85.8 GB, 85899345920 bytes 255 heads, 63 sectors/track, 10443 cylinders Units = cylinders of 16065 \* 512 = 8225280 bytes

Device BootStartEndBlocksIdSystem/dev/sdb11304024418768+8eLinux LVM

Disk /dev/sdc: 85.8 GB, 85899345920 bytes 255 heads, 63 sectors/track, 10443 cylinders Units = cylinders of 16065 \* 512 = 8225280 bytes

Device BootStartEndBlocksIdSystem/dev/sdc11304024418768+8eLinux LVM

Disk /dev/sdd: 85.8 GB, 85899345920 bytes 255 heads, 63 sectors/track, 10443 cylinders Units = cylinders of 16065 \* 512 = 8225280 bytes

| Device Boot | Start | End  | Blocks    | Id | System    |
|-------------|-------|------|-----------|----|-----------|
| /dev/sdd1   | 1     | 3040 | 24418768+ | 8e | Linux LVM |

Disk /dev/sde: 85.8 GB, 85899345920 bytes 255 heads, 63 sectors/track, 10443 cylinders Units = cylinders of 16065 \* 512 = 8225280 bytes

Device BootStartEndBlocksIdSystem/dev/sde11304024418768+8eLinux LVM

Disk /dev/sdf: 85.8 GB, 85899345920 bytes 255 heads, 63 sectors/track, 10443 cylinders Units = cylinders of 16065 \* 512 = 8225280 bytes

Disk /dev/sdf doesn't contain a valid partition table

## Now we prepare our new partitions for LVM:

pvcreate /dev/sdb1 /dev/sdc1 /dev/sdd1 /dev/sde1

server1:~# pvcreate /dev/sdb1 /dev/sdc1 /dev/sdd1 /dev/sde1
Physical volume "/dev/sdb1" successfully created
Physical volume "/dev/sdc1" successfully created
Physical volume "/dev/sdd1" successfully created
Physical volume "/dev/sde1" successfully created

Let's revert this last action for training purposes:

pvremove /dev/sdb1 /dev/sdc1 /dev/sdd1 /dev/sde1

server1:~# pvremove /dev/sdb1 /dev/sdc1 /dev/sdd1 /dev/sde1
Labels on physical volume "/dev/sdb1" successfully wiped

Labels on physical volume "/dev/sdc1" successfully wiped Labels on physical volume "/dev/sdd1" successfully wiped Labels on physical volume "/dev/sde1" successfully wiped

## Then run

pvcreate /dev/sdb1 /dev/sdc1 /dev/sdd1 /dev/sde1

## again:

server1:~# pvcreate /dev/sdb1 /dev/sdc1 /dev/sdd1 /dev/sde1
Physical volume "/dev/sdb1" successfully created
Physical volume "/dev/sdc1" successfully created
Physical volume "/dev/sdd1" successfully created
Physical volume "/dev/sde1" successfully created

### Now run

pvdisplay

to learn about the current state of your physical volumes:

server1:~# pvdisplay --- NEW Physical volume ---PV Name /dev/sdb1 VG Name PV Size 23.29 GB Allocatable NO PE Size (KByte) 0

#### http://www.howtoforge.com/

#### A Beginner's Guide To LVM

| Total PE           | 0                                      |
|--------------------|----------------------------------------|
| Free PE            | 0                                      |
| Allocated PE       | 0                                      |
| PV UUID            | G8lu2L-Hij1-NVde-sOKc-OoVI-fadg-Jd1vyU |
|                    |                                        |
| NEW Physical volum | ne                                     |
| PV Name            | /dev/sdc1                              |
| VG Name            |                                        |
| PV Size            | 23.29 GB                               |
| Allocatable        | NO                                     |
| PE Size (KByte)    | 0                                      |
| Total PE           | 0                                      |
| Free PE            | 0                                      |
| Allocated PE       | 0                                      |
| PV UUID            | 40GJyh-IbsI-pzhn-TDRq-PQ31-3ut0-AVSE4B |

#### --- NEW Physical volume ---

| 2               | -                                      |
|-----------------|----------------------------------------|
| PV Name         | /dev/sdd1                              |
| VG Name         |                                        |
| PV Size         | 23.29 GB                               |
| Allocatable     | NO                                     |
| PE Size (KByte) | 0                                      |
| Total PE        | 0                                      |
| Free PE         | 0                                      |
| Allocated PE    | 0                                      |
| PV UUID         | 4mU63D-4s26-uL00-r0p0-Q0hP-mvQR-2YJN5B |

#### --- NEW Physical volume ---

| PV Name         | /dev/sde1 |
|-----------------|-----------|
| VG Name         |           |
| PV Size         | 23.29 GB  |
| Allocatable     | NO        |
| PE Size (KByte) | 0         |

#### http://www.howtoforge.com/

#### A Beginner's Guide To LVM

| Total PE     | 0                                      |
|--------------|----------------------------------------|
| Free PE      | 0                                      |
| Allocated PE | 0                                      |
| PV UUID      | 3upcZc-4eS2-h4r4-iBKK-gZJv-AYt3-EKdRK6 |

Now let's create our volume group fileserver and add /dev/sdb1 - /dev/sde1 to it:

vgcreate fileserver /dev/sdb1 /dev/sdc1 /dev/sdd1 /dev/sde1

server1:~# vgcreate fileserver /dev/sdb1 /dev/sdc1 /dev/sdd1 /dev/sde1
Volume group "fileserver" successfully created

# Let's learn about our volume groups:

vgdisplay

#### server1:~# vgdisplay

| Volume group         |            |
|----------------------|------------|
| VG Name              | fileserver |
| System ID            |            |
| Format               | lvm2       |
| Metadata Areas       | 4          |
| Metadata Sequence No | 1          |
| VG Access            | read/write |
| VG Status            | resizable  |
| MAX LV               | 0          |
| Cur LV               | 0          |

| Open LV         | 0                                      |
|-----------------|----------------------------------------|
| Max PV          | 0                                      |
| Cur PV          | 4                                      |
| Act PV          | 4                                      |
| VG Size         | 93.14 GB                               |
| PE Size         | 4.00 MB                                |
| Total PE        | 23844                                  |
| Alloc PE / Size | 0 / 0                                  |
| Free PE / Size  | 23844 / 93.14 GB                       |
| VG UUID         | 3Y1WVF-BLET-QkKs-Qnrs-SZxI-wrNO-dTqhFP |

## Another command to learn about our volume groups:

vgscan

```
server1:~# vgscan
Reading all physical volumes. This may take a while...
Found volume group "fileserver" using metadata type lvm2
```

For training purposes let's rename our volumegroup fileserver into data:

vgrename fileserver data

server1:~# vgrename fileserver data

Volume group "fileserver" successfully renamed to "data"

Let's run vgdisplay and vgscan again to see if the volume group has been renamed:

vgdisplay

| server1:~# vgdisplay |                                        |
|----------------------|----------------------------------------|
| Volume group         |                                        |
| VG Name              | data                                   |
| System ID            |                                        |
| Format               | lvm2                                   |
| Metadata Areas       | 4                                      |
| Metadata Sequence No | 2                                      |
| VG Access            | read/write                             |
| VG Status            | resizable                              |
| MAX LV               | 0                                      |
| Cur LV               | 0                                      |
| Open LV              | 0                                      |
| Max PV               | 0                                      |
| Cur PV               | 4                                      |
| Act PV               | 4                                      |
| VG Size              | 93.14 GB                               |
| PE Size              | 4.00 MB                                |
| Total PE             | 23844                                  |
| Alloc PE / Size      | 0 / 0                                  |
| Free PE / Size       | 23844 / 93.14 GB                       |
| VG UUID              | 3Y1WVF-BLET-QkKs-Qnrs-SZxI-wrNO-dTqhFP |
|                      |                                        |

#### vgscan

## server1:~# vgscan

Reading all physical volumes. This may take a while... Found volume group "data" using metadata type lvm2 Now let's delete our volume group *data*:

vgremove data

server1:~# vgremove data
Volume group "data" successfully removed

vgdisplay

No output this time:

server1:~# vgdisplay

vgscan

```
server1:~# vgscan
Reading all physical volumes. This may take a while...
```

Let's create our volume group *fileserver* again:

vgcreate fileserver /dev/sdb1 /dev/sdc1 /dev/sdd1 /dev/sde1

server1:~# vgcreate fileserver /dev/sdb1 /dev/sdc1 /dev/sdd1 /dev/sde1
Volume group "fileserver" successfully created

Next we create our logical volumes share (40GB), backup (5GB), and media (1GB) in the volume group fileserver. Together they use a little less than

## 50% of the available space (that way we can make use of RAID1 later on):

lvcreate --name share --size 40G fileserver

```
server1:~# lvcreate --name share --size 40G fileserver
Logical volume "share" created
```

*lvcreate --name backup --size 5G fileserver* 

```
server1:~# lvcreate --name backup --size 5G fileserver
Logical volume "backup" created
```

lvcreate --name media --size 1G fileserver

```
server1:~# lvcreate --name media --size 1G fileserver
Logical volume "media" created
```

Let's get an overview of our logical volumes:

lvdisplay

```
server1:~# lvdisplay
--- Logical volume ---
LV Name /dev/fileserver/share
VG Name fileserver
LV UUID 280Mup-H9aa-sn0S-AXH3-04cP-V6p9-lfoGgJ
```

| LV Write Access    | read/write |
|--------------------|------------|
| LV Status          | available  |
| # open             | 0          |
| LV Size            | 40.00 GB   |
| Current LE         | 10240      |
| Segments           | 2          |
| Allocation         | inherit    |
| Read ahead sectors | 0          |
| Block device       | 253:0      |

| <br>Logical | volume |  |
|-------------|--------|--|
| LOGLCUL     | VOLUNC |  |

| LV Name            | /dev/fileserver/backup                 |
|--------------------|----------------------------------------|
| VG Name            | fileserver                             |
| LV UUID            | zZeuKg-Dazh-aZMC-Aa99-KUSt-J6ET-KRe0cD |
| LV Write Access    | read/write                             |
| LV Status          | available                              |
| # open             | 0                                      |
| LV Size            | 5.00 GB                                |
| Current LE         | 1280                                   |
| Segments           | 1                                      |
| Allocation         | inherit                                |
| Read ahead sectors | 0                                      |
| Block device       | 253:1                                  |

| Logical volume  |                                        |
|-----------------|----------------------------------------|
| LV Name         | /dev/fileserver/media                  |
| VG Name         | fileserver                             |
| LV UUID         | usfvrv-BC92-3pFH-2NW0-2N3e-6ERQ-4Sj7YS |
| LV Write Access | read/write                             |
| LV Status       | available                              |
| # open          | 0                                      |
| LV Size         | 1.00 GB                                |
| Current LE      | 256                                    |

#### http://www.howtoforge.com/

#### A Beginner's Guide To LVM

| Segments           | 1       |
|--------------------|---------|
| Allocation         | inherit |
| Read ahead sectors | 0       |
| Block device       | 253:2   |

lvscan

| server1:~# 1 | vscan |
|--------------|-------|
|--------------|-------|

| ACTIVE | '/dev/fileserver/share' | [40.00  | GB]   | inherit |
|--------|-------------------------|---------|-------|---------|
| ACTIVE | '/dev/fileserver/backup | [5.00   | GB]   | inherit |
| ACTIVE | '/dev/fileserver/media' | [1.00 0 | GB] i | nherit  |

# For training purposes we rename our logical volume *media* into *films*:

lvrename fileserver media films

```
server1:~# lvrename fileserver media films
Renamed "media" to "films" in volume group "fileserver"
```

lvdisplay

### server1:~# lvdisplay

| Logical volume  |                                        |
|-----------------|----------------------------------------|
| LV Name         | /dev/fileserver/share                  |
| VG Name         | fileserver                             |
| LV UUID         | 280Mup-H9aa-sn0S-AXH3-04cP-V6p9-lfoGgJ |
| LV Write Access | read/write                             |

| LV Status          | available |
|--------------------|-----------|
| # open             | 0         |
| LV Size            | 40.00 GB  |
| Current LE         | 10240     |
| Segments           | 2         |
| Allocation         | inherit   |
| Read ahead sectors | 0         |
| Block device       | 253:0     |

--- Logical volume ---

| /dev/fileserver/backup                 |
|----------------------------------------|
| fileserver                             |
| zZeuKg-Dazh-aZMC-Aa99-KUSt-J6ET-KRe0cD |
| read/write                             |
| available                              |
| 0                                      |
| 5.00 GB                                |
| 1280                                   |
| 1                                      |
| inherit                                |
| 0                                      |
| 253:1                                  |
|                                        |

--- Logical volume ---

| LV Name         | /dev/fileserver/films                  |
|-----------------|----------------------------------------|
| VG Name         | fileserver                             |
| LV UUID         | usfvrv-BC92-3pFH-2NW0-2N3e-6ERQ-4Sj7YS |
| LV Write Access | read/write                             |
| LV Status       | available                              |
| # open          | 0                                      |
| LV Size         | 1.00 GB                                |
| Current LE      | 256                                    |
| Segments        | 1                                      |

| Allocation         | inherit |  |  |
|--------------------|---------|--|--|
| Read ahead sectors | 0       |  |  |
| Block device       | 253:2   |  |  |

lvscan

#### server1:~# lvscan

| ACTIVE | '/dev/fileserver/share' [40.00 GB] inherit |
|--------|--------------------------------------------|
| ACTIVE | '/dev/fileserver/backup' [5.00 GB] inherit |
| ACTIVE | '/dev/fileserver/films' [1.00 GB] inherit  |

## Next let's delete the logical volume films:

lvremove /dev/fileserver/films

```
server1:~# lvremove /dev/fileserver/films
Do you really want to remove active logical volume "films"? [y/n]:
Logical volume "films" successfully removed
```

We create the logical volume *media* again:

lvcreate --name media --size 1G fileserver

server1:~# lvcreate --name media --size 1G fileserver
Logical volume "media" created

### Now let's enlarge media from 1GB to 1.5GB:

lvextend -L1.5G /dev/fileserver/media

server1:~# lvextend -L1.5G /dev/fileserver/media
Extending logical volume media to 1.50 GB
Logical volume media successfully resized

Let's shrink it to 1GB again:

lvreduce -L1G /dev/fileserver/media

server1:~# lvreduce -L1G /dev/fileserver/media
WARNING: Reducing active logical volume to 1.00 GB
THIS MAY DESTROY YOUR DATA (filesystem etc.)
Do you really want to reduce media? [y/n]:
Reducing logical volume media to 1.00 GB
Logical volume media successfully resized

Until now we have three logical volumes, but we don't have any filesystems in them, and without a filesystem we can't save anything in them. Therefore we create an ext3 filesystem in *share*, an xfs filesystem in *backup*, and a reiserfs filesystem in *media*:

mkfs.ext3 /dev/fileserver/share

```
server1:~# mkfs.ext3 /dev/fileserver/share
mke2fs 1.40-WIP (14-Nov-2006)
```

Writing inode tables: done Creating journal (32768 blocks): done Writing superblocks and filesystem accounting information: done

This filesystem will be automatically checked every 23 mounts or 180 days, whichever comes first. Use tune2fs -c or -i to override.

#### mkfs.xfs /dev/fileserver/backup

#### server1:~# mkfs.xfs /dev/fileserver/backup

| meta-data | a=/dev/fileserver/backup | isize=256  | agcount=8, agsize=163840 blks |
|-----------|--------------------------|------------|-------------------------------|
|           | =                        | sectsz=512 | attr=0                        |
| data      | =                        | bsize=4096 | blocks=1310720, imaxpct=25    |
|           | =                        | sunit=0    | swidth=0 blks, unwritten=1    |
| naming    | =version 2               | bsize=4096 |                               |
| log       | =internal log            | bsize=4096 | blocks=2560, version=1        |

=sectsz=512sunit=0blksrealtime =noneextsz=65536blocks=0, rtextents=0

mkfs.reiserfs /dev/fileserver/media

server1:~# mkfs.reiserfs /dev/fileserver/media
mkfs.reiserfs 3.6.19 (2003 www.namesys.com)

A pair of credits: Alexander Lyamin keeps our hardware running, and was very generous to our project in many little ways.

Chris Mason wrote the journaling code for V3, which was enormously more useful to users than just waiting until we could create a wandering log filesystem as Hans would have unwisely done without him. Jeff Mahoney optimized the bitmap scanning code for V3, and performed the big

endian cleanups.

Guessing about desired format.. Kernel 2.6.17-2-486 is running. Format 3.6 with standard journal Count of blocks on the device: 262144 Number of blocks consumed by mkreiserfs formatting process: 8219 Blocksize: 4096 Hash function used to sort names: "r5" Journal Size 8193 blocks (first block 18) Journal Max transaction length 1024 inode generation number: 0 UUID: 2bebf750-6e05-47b2-99b6-916fa7ea5398 ATTENTION: YOU SHOULD REBOOT AFTER FDISK! ALL DATA WILL BE LOST ON '/dev/fileserver/media'!

Continue (y/n):y Initializing journal - 0%....20%....40%....60%....80%....100% Syncing..ok

Tell your friends to use a kernel based on 2.4.18 or later, and especially not a kernel based on 2.4.9, when you use reiserFS. Have fun.

ReiserFS is successfully created on /dev/fileserver/media.

Now we are ready to mount our logical volumes. I want to mount share in /var/share, backup in /var/backup, and media in /var/media, therefore we must create these directories first:

mkdir /var/media /var/backup /var/share

Now we can mount our logical volumes:

mount /dev/fileserver/share /var/share

mount /dev/fileserver/backup /var/backup

mount /dev/fileserver/media /var/media

### Now run

df -h

You should see your logical volumes in the output:

server1:~# df -h

| Filesystem                    | Size        | Used | Avail       | Use% | Mounted on   |  |  |  |
|-------------------------------|-------------|------|-------------|------|--------------|--|--|--|
| /dev/sda2                     | 19G         | 665M | 17G         | 4%   | /            |  |  |  |
| tmpfs                         | 7 <i>8M</i> | 0    | 7 <i>8M</i> | 0%   | /lib/init/rw |  |  |  |
| udev                          | 10M         | 88K  | 10M         | 18   | /dev         |  |  |  |
| tmpfs                         | 7 <i>8M</i> | 0    | 7 <i>8M</i> | 0%   | /dev/shm     |  |  |  |
| /dev/sda1                     | 137M        | 17M  | 114M        | 13%  | /boot        |  |  |  |
| /dev/mapper/fileserv          | ver-shar    | e    |             |      |              |  |  |  |
|                               | 40G         | 177M | 38G         | 18   | /var/share   |  |  |  |
| /dev/mapper/fileserver-backup |             |      |             |      |              |  |  |  |
|                               | 5.0G        | 144K | 5.0G        | 18   | /var/backup  |  |  |  |
| /dev/mapper/fileserver-media  |             |      |             |      |              |  |  |  |
|                               | 1.0G        | 33M  | 992M        | 4%   | /var/media   |  |  |  |

Congratulations, you've just set up your first LVM system! You can now write to and read from /var/share, /var/backup, and /var/media as usual.

We have mounted our logical volumes manually, but of course we'd like to have them mounted automatically when the system boots. Therefore we modify /etc/fstab:

mv /etc/fstab /etc/fstab\_orig

cat /dev/null > /etc/fstab

vi /etc/fstab

Put the following into it:

# /etc/fstab: static file system information.
#
# <file system> <mount point> <type> <options> <dump> <pass>

| proc         | /proc       | proc     | defaults  | 0        | 0         |      |     |
|--------------|-------------|----------|-----------|----------|-----------|------|-----|
| /dev/sda2    | /           | ext3     | defaults, | errors=r | emount-   | ro 0 | 1   |
| /dev/sda1    | /boot       | exta     | default   | s 0      | 2         |      |     |
| /dev/hdc     | /media/c    | drom0    | udf,iso96 | 60 user  | noauto,   | 0    | 0   |
| /dev/fd0     | /media/fl   | oppy0    | auto rw,  | user,no  | auto 0    | 0    |     |
| /dev/fileser | rver/share  | /var/sha | are ext3  | rw,      | noatime   | 0.0  |     |
| /dev/fileser | rver/backup | /var/    | backup    | xfs      | rw,noat   | ime  | 0.0 |
| /dev/filese  | rver/media  | /var/m   | nedia re  | iserfs   | rw,noatii | me   | 0 0 |

If you compare it to our backup of the original file, /etc/fstab\_orig, you will notice that we added the lines:

| /dev/fileserver/share  | /var/share  | ext3     | rw,noatime | 0 0 |   |   |
|------------------------|-------------|----------|------------|-----|---|---|
| /dev/fileserver/backup | /var/backup | xfs      | rw,noatime |     | 0 | 0 |
| /dev/fileserver/media  | /var/media  | reiserfs | rw,noatime | 0   | 0 |   |

Now we reboot the system:

shutdown -r now

After the system has come up again, run

df -h

again. It should still show our logical volumes in the output:

| server1:~# df -h |             |      |             |      |              |
|------------------|-------------|------|-------------|------|--------------|
| Filesystem       | Size        | Used | Avail       | Use% | Mounted on   |
| /dev/sda2        | 19G         | 665M | 17G         | 4%   | /            |
| tmpfs            | 7 <i>8M</i> | 0    | 7 <i>8M</i> | 0%   | /lib/init/rw |

udev 10M 88K 10M 1% /dev tmpfs 7*8M* 0 7*8M* 0% /dev/shm /dev/sda1 137M 17M 114M 13% /boot /dev/mapper/fileserver-share 40G 177M 1% /var/share 38G /dev/mapper/fileserver-backup 1% /var/backup 5.0G 144K 5.0G /dev/mapper/fileserver-media 4% /var/media 1.0G 33M 992M

# **4 Resize Logical Volumes And Their Filesystems**

In this chapter we will learn how to resize our logical volume *share* which has an ext3 filesystem. (I will show how to resize logical volumes with xfs and reiserfs filesystems further down this tutorial.)

First we must unmount it:

df -h

umount /var/share

share should not be listed anymore in the

output: server1:~# df -h Filesystem Size Used Avail Use% Mounted on /dev/sda2 48 / 19G 665M 17G tmpfs 7*8M* 0% /lib/init/rw 7*8M* 0 udev 88K 10M 1% /dev 10M

tmpfs 78M 0 78M 0% /dev/shm /dev/sda1 137M 17M 114M 13% /boot /dev/mapper/fileserver-backup 5.0G 144K 5.0G 1% /var/backup /dev/mapper/fileserver-media 1.0G 33M 992M 4% /var/media

### Now let's enlarge *share* from 40GB to 50GB:

lvextend -L50G /dev/fileserver/share

server1:~# lvextend -L50G /dev/fileserver/share
Extending logical volume share to 50.00 GB
Logical volume share successfully resized

Until now we have enlarged only *share*, but not the ext3 filesystem on *share*. This is what we do now:

e2fsck -f /dev/fileserver/share

server1:~# e2fsck -f /dev/fileserver/share
e2fsck 1.40-WIP (14-Nov-2006)
Pass 1: Checking inodes, blocks, and sizes
Pass 2: Checking directory structure
Pass 3: Checking directory connectivity
Pass 4: Checking reference counts
Pass 5: Checking group summary information
/dev/fileserver/share: 11/5242880 files (9.1% non-contiguous), 209588/10485760 blocks

Make a note of the total amount of blocks (10485760) because we need it when we shrink share later on.

resize2fs /dev/fileserver/share

server1:~# resize2fs /dev/fileserver/share
resize2fs 1.40-WIP (14-Nov-2006)
Resizing the filesystem on /dev/fileserver/share to 13107200 (4k) blocks.
The filesystem on /dev/fileserver/share is now 13107200 blocks long.

## Let's mount share:

mount /dev/fileserver/share /var/share

# and in the

df -h

## output share should now have 50GB instead of 40:

| server1:~# df -h              |             |      |             |      |              |  |  |
|-------------------------------|-------------|------|-------------|------|--------------|--|--|
| Filesystem                    | Size        | Used | Avail       | Use% | Mounted on   |  |  |
| /dev/sda2                     | 19G         | 665M | 17G         | 4%   | /            |  |  |
| tmpfs                         | 7 <i>8M</i> | 0    | 7 <i>8M</i> | 0%   | /lib/init/rw |  |  |
| udev                          | 10M         | 88K  | 10M         | 18   | /dev         |  |  |
| tmpfs                         | 7 <i>8M</i> | 0    | 7 <i>8M</i> | 0%   | /dev/shm     |  |  |
| /dev/sda1                     | 137M        | 17M  | 114M        | 13%  | /boot        |  |  |
| /dev/mapper/fileserver-backup |             |      |             |      |              |  |  |
|                               | 5.0G        | 144K | 5.0G        | 18   | /var/backup  |  |  |
| /dev/mapper/fileserver-media  |             |      |             |      |              |  |  |

1.0G 33M 992M 4% /var/media

## /dev/mapper/fileserver-share

50G 180M 47G 1% /var/share

Shrinking a logical volume is the other way round: first we must shrink the filesystem before we reduce the logical volume's size. Let's shrink share to 40GB again:

|      | umount /va | r/share    |             |       |             |           |                   |
|------|------------|------------|-------------|-------|-------------|-----------|-------------------|
|      |            |            |             |       |             |           |                   |
|      |            |            |             |       |             |           |                   |
|      | df -h      |            |             |       |             |           |                   |
|      |            |            |             |       |             |           |                   |
| soru | ror1.~# df | h          |             |       |             |           |                   |
| Filo | avatom     | _ 11       | Siza        | IIsad | Avail       | IIG0%     | Mounted on        |
| /dev | /sda2      |            | 19G         | 665M  | 17G         | 4%        | /                 |
| tmpf | s          |            | -20<br>78M  | 0     | 78M         | - 0<br>08 | /<br>/lib/init/rw |
| udev | -          |            | 10M         | 88K   | 10M         | 18        | /dev              |
| tmpf | s          |            | 7 <i>8M</i> | 0     | 7 <i>8M</i> | 08        | /dev/shm          |
| /dev | r/sda1     |            | 137M        | 17M   | 114M        | 13%       | /boot             |
| /dev | /mapper/f  | Eileservei | -back       | up    |             |           |                   |
|      |            |            | 5.0G        | 144K  | 5.0G        | 18        | /var/backup       |
| /dev | /mapper/f  | fileserver | -medi       | а     |             |           |                   |
|      |            |            | 1.0G        | 33M   | 992M        | 4%        | /var/media        |
|      |            |            |             |       |             |           |                   |
|      |            |            |             |       |             |           |                   |

e2fsck -f /dev/fileserver/share

server1:~# e2fsck -f /dev/fileserver/share
e2fsck 1.40-WIP (14-Nov-2006)
Pass 1: Checking inodes, blocks, and sizes

Pass 2: Checking directory structure
Pass 3: Checking directory connectivity
Pass 4: Checking reference counts
Pass 5: Checking group summary information
/dev/fileserver/share: 11/6553600 files (9.1% non-contiguous), 251733/13107200 blocks

When resizing an ext3 filesystem to a certain size (instead of all available space), *resize2fs* takes the number of blocks as argument (you can as well specify the new size in MB, etc. See

man resize2fs

for more details). From our previous operation we know the 40GB equals 10485760 blocks so we run

resize2fs /dev/fileserver/share 10485760

server1:~# resize2fs /dev/fileserver/share 10485760
resize2fs 1.40-WIP (14-Nov-2006)
Resizing the filesystem on /dev/fileserver/share to 10485760 (4k) blocks.
The filesystem on /dev/fileserver/share is now 10485760 blocks long.

We've shrinked the filesystem, now we must shrink the logical volume, too:

lvreduce -L40G /dev/fileserver/share

server1:~# lvreduce -L40G /dev/fileserver/share
WARNING: Reducing active logical volume to 40.00 GB
THIS MAY DESTROY YOUR DATA (filesystem etc.)
Do you really want to reduce share? [y/n]:

Reducing logical volume share to 40.00 GB Logical volume share successfully resized

We can ignore the warning that data might be destroyed because we have shrinked the filesystem before.

# Let's mount *share* again:

mount /dev/fileserver/share /var/share

# The output of

|       | df -h                  |      |                            |
|-------|------------------------|------|----------------------------|
|       |                        |      |                            |
|       |                        |      |                            |
| shou  | ld now look like this: |      |                            |
|       |                        |      |                            |
| serv  | rer1:~# df -h          |      |                            |
| File  | esystem                | Size | Used Avail Use% Mounted on |
| 12000 | -/                     | 100  |                            |

| /dev/sda2                    | 19G         | 665M | 1'/G        | 48  | /            |  |  |
|------------------------------|-------------|------|-------------|-----|--------------|--|--|
| tmpfs                        | 7 <i>8M</i> | 0    | 7 <i>8M</i> | 0%  | /lib/init/rw |  |  |
| udev                         | 10M         | 88K  | 10M         | 18  | /dev         |  |  |
| tmpfs                        | 7 <i>8M</i> | 0    | 7 <i>8M</i> | 08  | /dev/shm     |  |  |
| /dev/sda1                    | 137M        | 17M  | 114M        | 13% | /boot        |  |  |
| /dev/mapper/fileser          | ver-back    | up   |             |     |              |  |  |
|                              | 5.0G        | 144K | 5.0G        | 18  | /var/backup  |  |  |
| /dev/mapper/fileserver-media |             |      |             |     |              |  |  |
|                              | 1.0G        | 33M  | 992M        | 4%  | /var/media   |  |  |
| /dev/mapper/fileserver-share |             |      |             |     |              |  |  |
|                              | 40G         | 177M | 38G         | 1%  | /var/share   |  |  |

# **5** Adding A Hard Drive And Removing Another One

We haven't used /dev/sdf until now. We will now create the partition /dev/sdf1 (25GB) and add that to our fileserver volume group.

fdisk /dev/sdf

server1:~# fdisk /dev/sdf
Device contains neither a valid DOS partition table, nor Sun, SGI or OSF disklabel
Building a new DOS disklabel. Changes will remain in memory only,
until you decide to write them. After that, of course, the previous
content won't be recoverable.

The number of cylinders for this disk is set to 10443. There is nothing wrong with that, but this is larger than 1024, and could in certain setups cause problems with: 1) software that runs at boot time (e.g., old versions of LILO) 2) booting and partitioning software from other OSs (e.g., DOS FDISK, OS/2 FDISK) Warning: invalid flag 0x0000 of partition table 4 will be corrected by w(rite)

Command (m for help): Command action

- a toggle a bootable flag
- b edit bsd disklabel
- c toggle the dos compatibility flag
- d delete a partition
- 1 list known partition types
- m print this menu
- n add a new partition
- o create a new empty DOS partition table
- p print the partition table

- q quit without saving changes
- s create a new empty Sun disklabel
- t change a partition's system id
- u change display/entry units
- v verify the partition table
- w write table to disk and exit
- x extra functionality (experts only)

Command (m for help):

Command action

- e extended
- p primary partition (1-4)

Partition number (1-4): First cylinder (1-10443, default 1): Using default value 1 Last cylinder or +size or +sizeM or +sizeK (1-10443, default 10443):

Command (m for help): Selected partition 1 Hex code (type L to list codes): Changed system type of partition 1 to 8e (Linux LVM)

Command (m for help): The partition table has been altered!

Calling ioctl() to re-read partition table. Syncing disks.

Let's prepare /dev/sdf1 for LVM:

pvcreate /dev/sdf1

```
server1:~# pvcreate /dev/sdf1
Physical volume "/dev/sdf1" successfully created
```

Add /dev/sdf1 to our fileserver volume group:

vgextend fileserver /dev/sdf1

## Run

vgdisplay

# *VG Size* should now be bigger than before:

server1:~# vgdisplay

| Volume group         |            |
|----------------------|------------|
| VG Name              | fileserver |
| System ID            |            |
| Format               | lvm2       |
| Metadata Areas       | 5          |
| Metadata Sequence No | 12         |
| VG Access            | read/write |
| VG Status            | resizable  |
| MAX LV               | 0          |
| Cur LV               | 3          |
| Open LV              | 3          |
| Max PV               | 0          |
| Cur PV               | 5          |
| Act PV               | 5          |
| VG Size              | 116.43 GB  |
| PE Size              | 4.00 MB    |

| Total PE        | 29805                                  |
|-----------------|----------------------------------------|
| Alloc PE / Size | 11776 / 46.00 GB                       |
| Free PE / Size  | 18029 / 70.43 GB                       |
| VG UUID         | iWr1Vk-7h7J-hLRL-SHbx-3p87-Rq47-L1GyEO |

That's it. /dev/sdf1 has been added to the fileserver volume group.

Now let's remove /dev/sdb1. Before we do this, we must copy all data on it to /dev/sdf1:

pvmove /dev/sdb1 /dev/sdf1

## This can take some minutes:

server1:~# pvmove /dev/sdb1 /dev/sdf1
/dev/sdb1: Moved: 1.9%
/dev/sdb1: Moved: 3.8%
/dev/sdb1: Moved: 5.8%
/dev/sdb1: Moved: 7.8%
/dev/sdb1: Moved: 9.7%

/dev/sdb1: Moved: 11.6% /dev/sdb1: Moved: 13.6% /dev/sdb1: Moved: 15.6% /dev/sdb1: Moved: 17.5% /dev/sdb1: Moved: 19.4% /dev/sdb1: Moved: 21.4%

[...]

/dev/sdb1: Moved: 85.7% /dev/sdb1: Moved: 87.7% /dev/sdb1: Moved: 89.7% /dev/sdb1: Moved: 91.7%

/dev/sdb1: Moved: 93.6%
/dev/sdb1: Moved: 95.5% /dev/sdb1: Moved: 97.5% /dev/sdb1: Moved: 99.4% /dev/sdb1: Moved: 100.0%

# Next we remove /dev/sdb1 from the fileserver volume group:

vgreduce fileserver /dev/sdb1

server1:~# vgreduce fileserver /dev/sdb1
Removed "/dev/sdb1" from volume group "fileserver"

vgdisplay

```
server1:~# vgdisplay
 --- Volume group ---
 VG Name
                        fileserver
 System ID
 Format
                        lvm2
 Metadata Areas
                        4
 Metadata Sequence No 16
 VG Access
                        read/write
                        resizable
 VG Status
 MAX LV
                        0
 Cur LV
                        3
 Open LV
                        3
 Max PV
                        0
 Cur PV
                        4
 Act PV
                        4
```

| VG Size         | 93.14 GB                               |
|-----------------|----------------------------------------|
| PE Size         | 4.00 MB                                |
| Total PE        | 23844                                  |
| Alloc PE / Size | 11776 / 46.00 GB                       |
| Free PE / Size  | 12068 / 47.14 GB                       |
| VG UUID         | iWr1Vk-7h7J-hLRL-SHbx-3p87-Rq47-L1GyEO |

## Then we run

pvremove /dev/sdb1

/dev/sdb1 shouldn't be listed as a physical volume anymore:

pvdisplay

```
server1:~# pvdisplay
 --- Physical volume ---
                        /dev/sdc1
 PV Name
 VG Name
                        fileserver
 PV Size
                       23.29 GB / not usable 0
 Allocatable
                       yes
 PE Size (KByte)
                        4096
 Total PE
                        5961
 Free PE
                        1682
 Allocated PE
                        4279
 PV UUID
                        40GJyh-IbsI-pzhn-TDRq-PQ31-3ut0-AVSE4B
 --- Physical volume ---
```

PV Name /dev/sdd1 VG Name fileserver

#### http://www.howtoforge.com/

### A Beginner's Guide To LVM

| PV Size         | 23.29 GB / not usable 0                |
|-----------------|----------------------------------------|
| Allocatable     | yes                                    |
| PE Size (KByte) | 4096                                   |
| Total PE        | 5961                                   |
| Free PE         | 4681                                   |
| Allocated PE    | 1280                                   |
| PV UUID         | 4mU63D-4s26-uL00-r0p0-Q0hP-mvQR-2YJN5B |

--- Physical volume ---

| PV Name         | /dev/sde1                              |
|-----------------|----------------------------------------|
| VG Name         | fileserver                             |
| PV Size         | 23.29 GB / not usable 0                |
| Allocatable     | yes                                    |
| PE Size (KByte) | 4096                                   |
| Total PE        | 5961                                   |
| Free PE         | 5705                                   |
| Allocated PE    | 256                                    |
| PV UUID         | 3upcZc-4eS2-h4r4-iBKK-gZJv-AYt3-EKdRK6 |

## --- Physical volume ---

| PV Name         | /dev/sdf1                              |
|-----------------|----------------------------------------|
| VG Name         | fileserver                             |
| PV Size         | 23.29 GB / not usable 0                |
| Allocatable     | yes (but full)                         |
| PE Size (KByte) | 4096                                   |
| Total PE        | 5961                                   |
| Free PE         | 0                                      |
| Allocated PE    | 5961                                   |
| PV UUID         | 1xgo2I-SBjj-0MAz-lmDu-OLZ1-3NdO-mLkS20 |

You could now remove /dev/sdb from the system (if this was a real system and not a virtual machine).

# **6 Return To The System's Original State**

In this chapter we will undo all changes from the previous chapters to return to the system's original state. This is just for training purposes so that you learn how to undo an LVM setup.

First we must unmount our logical volumes:

|      | umount /var/share  |             |      |              |      |              |
|------|--------------------|-------------|------|--------------|------|--------------|
|      | umount /var/backup |             |      |              |      |              |
|      | umount /var/media  |             |      |              |      |              |
|      |                    |             |      |              |      |              |
|      |                    |             |      |              |      |              |
|      | df -h              |             |      |              |      |              |
|      |                    |             |      |              |      |              |
|      |                    |             |      |              |      |              |
| serv | er1:~# df -h       |             |      |              |      |              |
| Fi   | lesystem           | Size        | Used | Avail        | Use% | Mounted on   |
| /d   | lev/sda2           | 19G         | 665M | 17G          | 48   |              |
| tm   | pfs                | 7 <i>8M</i> | 0    | 7 <i>8</i> M | 08   | /lib/init/rw |

| LIIIPIS   | /814        | 0   | /814        | 05  | / 11D/ 1111 |
|-----------|-------------|-----|-------------|-----|-------------|
| udev      | 10M         | 92K | 10M         | 18  | /dev        |
| tmpfs     | 7 <i>8M</i> | 0   | 7 <i>8M</i> | 08  | /dev/shm    |
| /dev/sda1 | 137M        | 17M | 114M        | 13% | /boot       |

# Then we delete each of them:

lvremove /dev/fileserver/share

### server1:~# lvremove /dev/fileserver/share

Do you really want to remove active logical volume "share"? [y/n]:

Logical volume "share" successfully removed

lvremove /dev/fileserver/backup

server1:~# lvremove /dev/fileserver/backup Do you really want to remove active logical volume "backup"? [y/n]: Logical volume "backup" successfully removed

lvremove /dev/fileserver/media

server1:~# lvremove /dev/fileserver/media
Do you really want to remove active logical volume "media"? [y/n]:
Logical volume "media" successfully removed

Next we remove the volume group *fileserver*:

vgremove fileserver

server1:~# vgremove fileserver
Volume group "fileserver" successfully removed

Finally we do this:

pvremove /dev/sdc1 /dev/sdd1 /dev/sde1 /dev/sdf1

server1:~# pvremove /dev/sdc1 /dev/sdc1 /dev/sdc1 /dev/sdc1 Labels on physical volume "/dev/sdc1" successfully wiped Labels on physical volume "/dev/sdd1" successfully wiped Labels on physical volume "/dev/sde1" successfully wiped Labels on physical volume "/dev/sdf1" successfully wiped

#### vgdisplay

server1:~# vgdisplay
No volume groups found

pvdisplay

should display nothing at all:

```
server1:~# pvdisplay
```

Now we must undo our changes in /etc/fstab to avoid that the system tries to mount non-existing devices. Fortunately we have made a backup of the original file that we can copy back now:

mv /etc/fstab\_orig /etc/fstab

# Reboot the system:

shutdown -r now

Afterwards the output of

df -h

should look like this:

| server1:~# df -h |             |      |             |      |              |
|------------------|-------------|------|-------------|------|--------------|
| Filesystem       | Size        | Used | Avail       | Use% | Mounted on   |
| /dev/sda2        | 19G         | 666M | 17G         | 4%   | /            |
| tmpfs            | 7 <i>8M</i> | 0    | 7 <i>8M</i> | 0%   | /lib/init/rw |
| udev             | 10M         | 92K  | 10M         | 18   | /dev         |
| tmpfs            | 7 <i>8M</i> | 0    | 7 <i>8M</i> | 0%   | /dev/shm     |
| /dev/sda1        | 137M        | 17M  | 114M        | 13%  | /boot        |
|                  |             |      |             |      |              |

Now the system is like it was in the beginning (except that the partitions /dev/sdb1 - /dev/sdf1 still exist - you could delete them with fdisk but we don't do this now - as well as the directories /var/share, /var/backup, and /var/media which we also don't delete).

# 7 LVM On RAID1

In this chapter we will set up LVM again and move it to a RAID1 array to guarantee for high-availability. In the end this should look like this:

| Logical Volume(s)  | /dev/fileserver/st | /dev/fileser | rver/backup | /dev/files | erver/media unused |           |  |
|--------------------|--------------------|--------------|-------------|------------|--------------------|-----------|--|
| Volume Group(s)    | fi                 |              |             | server     |                    |           |  |
| Physical Volume(s) | /dev/              | /md0         |             |            | /dev/              | /md1      |  |
|                    | /dev/sdb1          | /dev/        | /sdc1       | /dev/se    | dd1                | /dev/sde1 |  |

This means we will make the RAID array /dev/md0 from the partitions /dev/sdb1 + /dev/sdc1, and the RAID array /dev/md1 from the partitions /dev/sdd1 + /dev/sdc1. /dev/md0 and /dev/md1 will then be the physical volumes for LVM.

# Before we come to that, we set up LVM as before:

pvcreate /dev/sdb1 /dev/sdc1 /dev/sdd1 /dev/sde1 vgcreate fileserver /dev/sdb1 /dev/sdc1 /dev/sdd1 /dev/sde1 lvcreate --name share --size 40G fileserver lvcreate --name backup --size 5G fileserver lvcreate --name media --size 1G fileserver

mkfs.ext3 /dev/fileserver/share

mkfs.xfs /dev/fileserver/backup

mkfs.reiserfs /dev/fileserver/media

Then we mount our logical volumes:

mount /dev/fileserver/share /var/share

mount /dev/fileserver/backup /var/backup

mount /dev/fileserver/media /var/media

# The output of

df -h

# should now look like this:

| server1:~# df -h              |             |      |             |      |              |
|-------------------------------|-------------|------|-------------|------|--------------|
| Filesystem                    | Size        | Used | Avail       | Use% | Mounted on   |
| /dev/sda2                     | 19G         | 666M | 17G         | 4%   | /            |
| tmpfs                         | 7 <i>8M</i> | 0    | 7 <i>8M</i> | 08   | /lib/init/rw |
| udev                          | 10M         | 92K  | 10M         | 18   | /dev         |
| tmpfs                         | 7 <i>8M</i> | 0    | 7 <i>8M</i> | 0%   | /dev/shm     |
| /dev/sda1                     | 137M        | 17M  | 114M        | 13%  | /boot        |
| /dev/mapper/fileserver-share  |             |      |             |      |              |
|                               | 40G         | 177M | 38G         | 18   | /var/share   |
| /dev/mapper/fileserver-backup |             |      |             |      |              |
|                               | 5.0G        | 144K | 5.0G        | 18   | /var/backup  |
| /dev/mapper/fileserver-media  |             |      |             |      |              |
|                               | 1.0G        | 33M  | 992M        | 4%   | /var/media   |

Now we must move the contents of /dev/sdc1 and /dev/sdc1 (/dev/sdc1 is the second partition of our future /dev/md0, /dev/sde1 the second partition of our future /dev/md1) to the remaining partitions, because we will afterwards remove them from LVM and format them with the type fd (Linux RAID autodetect) and move them to /dev/md0 resp. /dev/md1.

modprobe dm-mirror

A Beginner's Guide To LVM

pvmove /dev/sdc1

vgreduce fileserver /dev/sdc1

pvremove /dev/sdc1

pvdisplay

### server1:~# pvdisplay

| Physical volume |                                        |
|-----------------|----------------------------------------|
| PV Name         | /dev/sdb1                              |
| VG Name         | fileserver                             |
| PV Size         | 23.29 GB / not usable 0                |
| Allocatable     | yes (but full)                         |
| PE Size (KByte) | 4096                                   |
| Total PE        | 5961                                   |
| Free PE         | 0                                      |
| Allocated PE    | 5961                                   |
| PV UUID         | USDJyG-VDM2-r406-0jQo-h3eb-c9Mp-4nvnvu |

--- Physical volume ---

| PV Name         | /dev/sdd1               |
|-----------------|-------------------------|
| VG Name         | fileserver              |
| PV Size         | 23.29 GB / not usable 0 |
| Allocatable     | yes                     |
| PE Size (KByte) | 4096                    |
| Total PE        | 5961                    |
| Free PE         | 4681                    |

| Allocated PE | 1280                                   |
|--------------|----------------------------------------|
| PV UUID      | qdEB5d-389d-05UA-Kbwv-mn1y-74FY-4zublN |

## --- Physical volume ---

| PV Name         | /dev/sde1                              |
|-----------------|----------------------------------------|
| VG Name         | fileserver                             |
| PV Size         | 23.29 GB / not usable 0                |
| Allocatable     | yes                                    |
| PE Size (KByte) | 4096                                   |
| Total PE        | 5961                                   |
| Free PE         | 1426                                   |
| Allocated PE    | 4535                                   |
| PV UUID         | 4vL1e0-sr2M-awGd-qDJm-ZrC9-wuxW-21Eqp2 |

#### pvmove /dev/sde1

vgreduce fileserver /dev/sde1

pvremove /dev/sde1

pvdisplay

### server1:~# pvdisplay

--- Physical volume ---

| PV Name         | /dev/sdb1               |
|-----------------|-------------------------|
| VG Name         | fileserver              |
| PV Size         | 23.29 GB / not usable 0 |
| Allocatable     | yes (but full)          |
| PE Size (KByte) | 4096                    |

| Total PE     | 5961                                   |
|--------------|----------------------------------------|
| Free PE      | 0                                      |
| Allocated PE | 5961                                   |
| PV UUID      | USDJyG-VDM2-r406-0jQo-h3eb-c9Mp-4nvnvu |

#### --- Physical volume ---

| PV Name         | /dev/sdd1                              |
|-----------------|----------------------------------------|
| VG Name         | fileserver                             |
| PV Size         | 23.29 GB / not usable 0                |
| Allocatable     | yes                                    |
| PE Size (KByte) | 4096                                   |
| Total PE        | 5961                                   |
| Free PE         | 146                                    |
| Allocated PE    | 5815                                   |
| PV UUID         | qdEB5d-389d-05UA-Kbwv-mn1y-74FY-4zublN |

## Now we format /dev/sdc1 with the type fd (Linux RAID autodetect):

fdisk /dev/sdc

server1:~# fdisk /dev/sdc

The number of cylinders for this disk is set to 10443. There is nothing wrong with that, but this is larger than 1024, and could in certain setups cause problems with: 1) software that runs at boot time (e.g., old versions of LILO) 2) booting and partitioning software from other OSs (e.g., DOS FDISK, OS/2 FDISK)

Command (m for help): Command action

- a toggle a bootable flag
- b edit bsd disklabel
- c toggle the dos compatibility flag
- d delete a partition
- 1 list known partition types
- m print this menu
- n add a new partition
- o create a new empty DOS partition table
- p print the partition table
- q quit without saving changes
- s create a new empty Sun disklabel
- t change a partition's system id
- u change display/entry units
- v verify the partition table
- w write table to disk and exit
- x extra functionality (experts only)

Command (m for help): Selected partition 1 Hex code (type L to list codes):

| 0 | Empty           | 1e         | Hidden W95 FAT1 | 80 | Old Minix       | be | Solaris boot      |
|---|-----------------|------------|-----------------|----|-----------------|----|-------------------|
| 1 | FAT12           | 24         | NEC DOS         | 81 | Minix / old Lin | bf | Solaris           |
| 2 | XENIX root      | 39         | Plan 9          | 82 | Linux swap / So | C1 | DRDOS/sec (FAT-   |
| 3 | XENIX usr       | 3C         | PartitionMagic  | 83 | Linux           | C4 | DRDOS/sec (FAT-   |
| 4 | FAT16 <32M      | 40         | Venix 80286     | 84 | OS/2 hidden C:  | сб | DRDOS/sec (FAT-   |
| 5 | Extended        | 41         | PPC PReP Boot   | 85 | Linux extended  | с7 | Syrinx            |
| 6 | FAT16           | 42         | SFS             | 86 | NTFS volume set | da | Non-FS data       |
| 7 | HPFS/NTFS       | 4d         | QNX4.x          | 87 | NTFS volume set | db | CP/M / $CTOS$ / . |
| 8 | AIX             | <i>4e</i>  | QNX4.x 2nd part | 88 | Linux plaintext | de | Dell Utility      |
| 9 | AIX bootable    | 4 <i>f</i> | QNX4.x 3rd part | 8e | Linux LVM       | df | BootIt            |
| а | OS/2 Boot Manag | 50         | OnTrack DM      | 93 | Amoeba          | e1 | DOS access        |
| b | W95 FAT32       | 51         | OnTrack DM6 Aux | 94 | Amoeba BBT      | е3 | DOS R/O           |

| С    | W95 FAT32 (LBA)  | 52   | CP/M              | 9£    | BSD/OS            | e4   | SpeedStor       |
|------|------------------|------|-------------------|-------|-------------------|------|-----------------|
| е    | W95 FAT16 (LBA)  | 53   | OnTrack DM6 Aux   | a0    | IBM Thinkpad hi   | eb   | BeOS fs         |
| f    | W95 Ext'd (LBA)  | 54   | OnTrackDM6        | a5    | FreeBSD           | ee   | EFI GPT         |
| 10   | OPUS             | 55   | EZ-Drive          | аб    | OpenBSD           | ef   | EFI (FAT-12/16/ |
| 11   | Hidden FAT12     | 56   | Golden Bow        | a7    | NeXTSTEP          | £0   | Linux/PA-RISC b |
| 12   | Compaq diagnost  | 5c   | Priam Edisk       | a8    | Darwin UFS        | £1   | SpeedStor       |
| 14   | Hidden FAT16 <3  | 61   | SpeedStor         | a9    | NetBSD            | f4   | SpeedStor       |
| 16   | Hidden FAT16     | 63   | GNU HURD or Sys   | ab    | Darwin boot       | f2   | DOS secondary   |
| 17   | Hidden HPFS/NTF  | 64   | Novell Netware    | b7    | BSDI fs           | fd   | Linux raid auto |
| 18   | AST SmartSleep   | 65   | Novell Netware    | b8    | BSDI swap         | fe   | LANstep         |
| 1b   | Hidden W95 FAT3  | 70   | DiskSecure Mult   | bb    | Boot Wizard hid   | ff   | BBT             |
| 1C   | Hidden W95 FAT3  | 75   | PC/IX             |       |                   |      |                 |
| Hex  | code (type L to  | list | t codes):         |       |                   |      |                 |
| Chai | nged system type | of p | partition 1 to fo | d (L. | inux raid autodet | tect | )               |

Command (m for help): The partition table has been altered!

Calling ioctl() to re-read partition table. Syncing disks.

# Now do the same with /dev/sde1:

fdisk /dev/sde

# The output of

fdisk -l

# should now look like this:

server1:~# fdisk -1

Disk /dev/sda: 21.4 GB, 21474836480 bytes 255 heads, 63 sectors/track, 2610 cylinders Units = cylinders of 16065 \* 512 = 8225280 bytes

| Device    | Boot | Start | End  | Blocks   | Id | System               |
|-----------|------|-------|------|----------|----|----------------------|
| /dev/sda1 | *    | 1     | 18   | 144553+  | 83 | Linux                |
| /dev/sda2 |      | 19    | 2450 | 19535040 | 83 | Linux                |
| /dev/sda4 |      | 2451  | 2610 | 1285200  | 82 | Linux swap / Solaris |

Disk /dev/sdb: 85.8 GB, 85899345920 bytes 255 heads, 63 sectors/track, 10443 cylinders Units = cylinders of 16065 \* 512 = 8225280 bytes

| Device Boot | Start | End  | Blocks    | Id | System    |
|-------------|-------|------|-----------|----|-----------|
| /dev/sdb1   | 1     | 3040 | 24418768+ | 8e | Linux LVM |

Disk /dev/sdc: 85.8 GB, 85899345920 bytes 255 heads, 63 sectors/track, 10443 cylinders Units = cylinders of 16065 \* 512 = 8225280 bytes

Device BootStartEndBlocksIdSystem/dev/sdc11304024418768+fdLinux raid autodetect

Disk /dev/sdd: 85.8 GB, 85899345920 bytes 255 heads, 63 sectors/track, 10443 cylinders Units = cylinders of 16065 \* 512 = 8225280 bytes

Device BootStartEndBlocksIdSystem/dev/sdd11304024418768+8eLinux LVM

Disk /dev/sde: 85.8 GB, 85899345920 bytes

255 heads, 63 sectors/track, 10443 cylinders Units = cylinders of 16065 \* 512 = 8225280 bytes

Device BootStartEndBlocksIdSystem/dev/sde11304024418768+fdLinux raid autodetect

Disk /dev/sdf: 85.8 GB, 85899345920 bytes 255 heads, 63 sectors/track, 10443 cylinders Units = cylinders of 16065 \* 512 = 8225280 bytes

| Device Boot | Start | End  | Blocks    | Id | System    |
|-------------|-------|------|-----------|----|-----------|
| /dev/sdf1   | 1     | 3040 | 24418768+ | 8e | Linux LVM |

Next we add /dev/sdc1 to /dev/md0 and /dev/sde1 to /dev/md1. Because the second nodes (/dev/sdb1 and /dev/sdd1) are not ready yet, we must specify missing in the following commands:

mdadm --create /dev/md0 --auto=yes -l 1 -n 2 /dev/sdc1 missing

server1:~# mdadm --create /dev/md0 --auto=yes -l 1 -n 2 /dev/sdc1 missing
mdadm: array /dev/md0 started.

mdadm --create /dev/md1 --auto=yes -l 1 -n 2 /dev/sde1 missing

server1:~# mdadm --create /dev/md1 --auto=yes -l 1 -n 2 /dev/sde1 missing
mdadm: array /dev/md1 started.

Afterwards we prepare /dev/md0 and /dev/md1 for LVM:

pvcreate /dev/md0 /dev/md1

server1:~# pvcreate /dev/md0 /dev/md1
Physical volume "/dev/md0" successfully created
Physical volume "/dev/md1" successfully created

## and extend our *fileserver* volume group:

vgextend fileserver /dev/md0 /dev/md1

server1:~# vgextend fileserver /dev/md0 /dev/md1
Volume group "fileserver" successfully extended

# The outputs of

and vgdisplay should look like this: server1:~# pvdisplay

--- Physical volume ---

PV Name /dev/sdb1

VG Name fileserver

| PV Size         | 23.29 GB / not usable 0                |
|-----------------|----------------------------------------|
| Allocatable     | yes (but full)                         |
| PE Size (KByte) | 4096                                   |
| Total PE        | 5961                                   |
| Free PE         | 0                                      |
| Allocated PE    | 5961                                   |
| PV UUID         | USDJyG-VDM2-r406-0jQo-h3eb-c9Mp-4nvnvu |
|                 |                                        |

--- Physical volume ---

| PV Name         | /dev/sdd1                              |
|-----------------|----------------------------------------|
| VG Name         | fileserver                             |
| PV Size         | 23.29 GB / not usable 0                |
| Allocatable     | yes                                    |
| PE Size (KByte) | 4096                                   |
| Total PE        | 5961                                   |
| Free PE         | 146                                    |
| Allocated PE    | 5815                                   |
| PV UUID         | qdEB5d-389d-05UA-Kbwv-mn1y-74FY-4zublN |

--- Physical volume ---

| PV Name         | /dev/md0                               |
|-----------------|----------------------------------------|
| VG Name         | fileserver                             |
| PV Size         | 23.29 GB / not usable 0                |
| Allocatable     | yes                                    |
| PE Size (KByte) | 4096                                   |
| Total PE        | 5961                                   |
| Free PE         | 5961                                   |
| Allocated PE    | 0                                      |
| PV UUID         | 7JHUXF-1R2p-0jbJ-X10T-uaeg-gWRx-H6zx3P |

- --- Physical volume ---
- PV Name /dev/md1 VG Name fileserver

#### http://www.howtoforge.com/

### A Beginner's Guide To LVM

| PV Size         | 23.29 GB / not usable 0                |
|-----------------|----------------------------------------|
| Allocatable     | yes                                    |
| PE Size (KByte) | 4096                                   |
| Total PE        | 5961                                   |
| Free PE         | 5961                                   |
| Allocated PE    | 0                                      |
| PV UUID         | pwQ5AJ-RwVK-EebA-0Z13-d27d-2IdP-HqT5RW |

## server1:~# vgdisplay

| Volume group         |                                        |
|----------------------|----------------------------------------|
| VG Name              | fileserver                             |
| System ID            |                                        |
| Format               | lvm2                                   |
| Metadata Areas       | 4                                      |
| Metadata Sequence No | 14                                     |
| VG Access            | read/write                             |
| VG Status            | resizable                              |
| MAX LV               | 0                                      |
| Cur LV               | 3                                      |
| Open LV              | 3                                      |
| Max PV               | 0                                      |
| Cur PV               | 4                                      |
| Act PV               | 4                                      |
| VG Size              | 93.14 GB                               |
| PE Size              | 4.00 MB                                |
| Total PE             | 23844                                  |
| Alloc PE / Size      | 11776 / 46.00 GB                       |
| Free PE / Size       | 12068 / 47.14 GB                       |
| VG UUID              | dQDEHT-kNHf-UjRm-rmJ3-OUYx-9G1t-aVskI1 |

Now we move the contents of /dev/sdb1 to /dev/md0 and the contents of /dev/sdd1 to /dev/md1, then we remove /dev/sdb1 and /dev/sdd1 from

pvmove /dev/sdd1 /dev/md1

vgreduce fileserver /dev/sdb1 /dev/sdd1

pvremove /dev/sdb1 /dev/sdd1

Now only /dev/md0 and /dev/md1 should be left as physical volumes:

pvdisplay

```
server1:~# pvdisplay
 --- Physical volume ---
 PV Name
                       /dev/md0
                      fileserver
 VG Name
 PV Size
                   23.29 GB / not usable 0
 Allocatable
                     yes (but full)
 PE Size (KByte)
                     4096
 Total PE
                       5961
 Free PE
                       0
 Allocated PE
                       5961
 PV UUID
                       7JHUXF-1R2p-0jbJ-X10T-uaeg-gWRx-H6zx3P
 --- Physical volume ---
```

```
PV Name /dev/md1
VG Name fileserver
```

| PV Size         | 23.29 GB / not usable 0                |
|-----------------|----------------------------------------|
| Allocatable     | yes                                    |
| PE Size (KByte) | 4096                                   |
| Total PE        | 5961                                   |
| Free PE         | 146                                    |
| Allocated PE    | 5815                                   |
| PV UUID         | pwQ5AJ-RwVK-EebA-0Z13-d27d-2IdP-HqT5RW |

### Now we format /dev/sdb1 with fd (Linux RAID autodetect):

fdisk /dev/sdb

server1:~# fdisk /dev/sdb

The number of cylinders for this disk is set to 32635. There is nothing wrong with that, but this is larger than 1024, and could in certain setups cause problems with: 1) software that runs at boot time (e.g., old versions of LILO) 2) booting and partitioning software from other OSs (e.g., DOS FDISK, OS/2 FDISK)

Command (m for help):

Command action

- a toggle a bootable flag
- b edit bsd disklabel
- c toggle the dos compatibility flag
- d delete a partition
- *l* list known partition types
- m print this menu
- n add a new partition
- o create a new empty DOS partition table

- p print the partition table
- q quit without saving changes
- s create a new empty Sun disklabel
- t change a partition's system id
- u change display/entry units
- v verify the partition table
- w write table to disk and exit
- x extra functionality (experts only)

Command (m for help): Selected partition 1 Hex code (type L to list codes): Changed system type of partition 1 to fd (Linux raid autodetect)

Command (m for help): The partition table has been altered!

Calling ioctl() to re-read partition table. Syncing disks.

Do the same with /dev/sdd1:

fdisk /dev/sdd

Next add /dev/sdb1 to /dev/md0 and /dev/sdd1 to /dev/md1:

mdadm --manage /dev/md0 --add /dev/sdb1

server1:~# mdadm --manage /dev/md0 --add /dev/sdb1
mdadm: added /dev/sdb1

mdadm --manage /dev/md1 --add /dev/sdd1

```
server1:~# mdadm --manage /dev/md1 --add /dev/sdd1
mdadm: added /dev/sdd1
```

Now the two RAID arrays will be synchronized. This will take some time, you can check with

cat /proc/mdstat

when the process is finished. The output looks like this for an unfinished process:

unused devices: <none>

and like this when the process is finished:

md0 : active raid1 sdb1[1] sdc1[0] 24418688 blocks [2/2] [UU]

unused devices: <none>

If you have a look at PV Size in the output of

pvdisplay

you will see that 2 \* 23.29GB = 46.58GB are available, however only 40GB (share) + 5GB (backup) + 1GB (media) = 46GB are used which means we could extend one of our logical devices with about 0.5GB. I've already shown how to extend an ext3 logical volume (share), so we will resize media now which uses reiserfs. reiserfs filesystems can be resized without unmounting:

lvextend -L1.5G /dev/fileserver/media

server1:~# lvextend -L1.5G /dev/fileserver/media
Extending logical volume media to 1.50 GB
Logical volume media successfully resized

resize\_reiserfs /dev/fileserver/media

server1:~# resize\_reiserfs /dev/fileserver/media
resize\_reiserfs 3.6.19 (2003 www.namesys.com)

resize\_reiserfs: On-line resizing finished successfully.

# The output of

|      | df -h          |             |         |             |       |              |
|------|----------------|-------------|---------|-------------|-------|--------------|
|      |                |             |         |             |       |              |
|      |                |             |         |             |       |              |
| look | re like this.  |             |         |             |       |              |
| 100K | ts like ulls.  |             |         |             |       |              |
|      |                |             |         |             |       |              |
| serv | verl:~# df -h  |             |         |             |       |              |
| File | esystem        | Size        | Used    | Avail       | Use%  | Mounted on   |
| /det | v/sda2         | 19G         | 666M    | 17G         | 4%    | /            |
| tmpi | fs             | 7 <i>8M</i> | 0       | 7 <i>8M</i> | 0%    | /lib/init/rw |
| uder | V              | 10M         | 92K     | 10M         | 18    | /dev         |
| tmp  | fs             | 7.8M        | 0       | 7 <i>8M</i> | 0%    | /dev/shm     |
| /dor | ->             | 1 2 7 M     | 17M     | , OP1       | 1 2 2 | /hoot        |
| /uev | V/SUAL         | 13/14       | 1 / M   | 114M        | 130   | / 0001       |
| /det | v/mapper/files | erver-shar  | е       |             |       |              |
|      |                | 40G         | 177M    | 38G         | 18    | /var/share   |
| /det | v/mapper/files | erver-back  | up      |             |       |              |
|      |                | 5.0G        | 144K    | 5.0G        | 18    | /var/backup  |
| /det | v/mapper/files | erver-medi  | а       |             |       | -            |
| ,    | .,             | 1 50        | <br>22M | 1 50        | 29    | /war/modia   |
|      |                | 1.56        | ויוב כ  | 1.56        | 30    | /var/meula   |

If we want our logical volumes to be mounted automatically at boot time, we must modify /etc/fstab again (like in chapter 3):

mv /etc/fstab /etc/fstab\_orig

cat /dev/null > /etc/fstab

vi /etc/fstab

Put the following into it:

# /etc/fstab: static file system information.

# <file system> <mount point> <type> <options> <dump> <pass> proc defaults 0 0 proc /proc /dev/sda2 1 ext3 defaults,errors=remount-ro 0 1 ext3 defaults 0 2 /dev/sda1 /boot /media/cdrom0 udf,iso9660 user,noauto 0 /dev/hdc 0 /dev/fd0 /media/floppy0 auto rw,user,noauto 0 0 /dev/fileserver/share /var/share ext3 rw,noatime 0.0 /dev/fileserver/backup /var/backup xfs rw,noatime 0.0 /dev/fileserver/media /var/media reiserfs rw,noatime 0.0

If you compare it to our backup of the original file, /etc/fstab\_orig, you will notice that we added the lines:

| /dev/fileserver/share | /var/share   | ext3    | rw,noatime 0  | 0 |   |   |
|-----------------------|--------------|---------|---------------|---|---|---|
| /dev/fileserver/backu | o /var/backu | p xfs   | rw,noatim     | e | 0 | 0 |
| /dev/fileserver/media | /var/media   | reiseri | fs rw,noatime | 0 | 0 |   |

# Now we reboot the system:

shutdown -r now

# After the system has come up again, run

df -h

again. It should still show our logical volumes in the output:

| server1:~# df -h              |             |      |             |      |              |  |  |  |
|-------------------------------|-------------|------|-------------|------|--------------|--|--|--|
| Filesystem                    | Size        | Used | Avail       | Use% | Mounted on   |  |  |  |
| /dev/sda2                     | 19G         | 666M | 17G         | 4%   | /            |  |  |  |
| tmpfs                         | 7 <i>8M</i> | 0    | 7 <i>8M</i> | 08   | /lib/init/rw |  |  |  |
| udev                          | 10M         | 100K | 10M         | 18   | /dev         |  |  |  |
| tmpfs                         | 7 <i>8M</i> | 0    | 7 <i>8M</i> | 0%   | /dev/shm     |  |  |  |
| /dev/sda1                     | 137M        | 17M  | 114M        | 13%  | /boot        |  |  |  |
| /dev/mapper/fileserver-share  |             |      |             |      |              |  |  |  |
|                               | 40G         | 177M | 38G         | 18   | /var/share   |  |  |  |
| /dev/mapper/fileserver-backup |             |      |             |      |              |  |  |  |
|                               | 5.0G        | 144K | 5.0G        | 18   | /var/backup  |  |  |  |
| /dev/mapper/fileserver-media  |             |      |             |      |              |  |  |  |
|                               | 1.5G        | 33M  | 1.5G        | 3%   | /var/media   |  |  |  |

Now we are finished with our LVM on RAID1 setup.

# **8** Replacing The Hard Disks With Bigger Ones

We are currently using four hard disks with a size of 25GB each (at least we are acting like that). Now let's assume this isn't enough anymore, and we need more space in our RAID setup. Therefore we will replace our 25GB hard disks with 80GB hard disks (in fact we will still use the current hard disks, but use their full capacity now - in the real life you would replace your old, small hard disks with new, bigger ones).

The procedure is as follows: first we remove /dev/sdb and /dev/sdd from the RAID arrays, replace them with bigger hard disks, put them back into the RAID arrays, and then we do the same again with /dev/sdc and /dev/sde.

First we mark /dev/sdb1 as failed:

```
mdadm --manage /dev/md0 --fail /dev/sdb1
```

```
server1:~# mdadm --manage /dev/md0 --fail /dev/sdb1
mdadm: set /dev/sdb1 faulty in /dev/md0
```

looks now like this:

cat /proc/mdstat

The output of

unused devices: <none>

Then we remove /dev/sdb1 from the RAID array /dev/md0:

```
mdadm --manage /dev/md0 --remove /dev/sdb1
```

```
server1:~# mdadm --manage /dev/md0 --remove /dev/sdb1
mdadm: hot removed /dev/sdb1
```

cat /proc/mdstat

unused devices: <none>

Now we do the same with /dev/sdd1:

mdadm --manage /dev/md1 --fail /dev/sdd1

```
server1:~# mdadm --manage /dev/md1 --fail /dev/sdd1
mdadm: set /dev/sdd1 faulty in /dev/md1
```

cat /proc/mdstat

unused devices: <none>

mdadm --manage /dev/md1 --remove /dev/sdd1

```
server1:~# mdadm --manage /dev/md1 --remove /dev/sdd1
mdadm: hot removed /dev/sdd1
```

#### cat /proc/mdstat

```
md1 : active raid1 sde1[0]
24418688 blocks [2/1] [U_]
```

unused devices: <none>

On a real system you would now shut it down, pull out the 25GB /dev/sdb and /dev/sdd and replace them with 80GB ones. As I said before, we don't have to do this because all hard disks already have a capacity of 80GB.

Next we must format /dev/sdb and /dev/sdb. We must create a /dev/sdb1 resp. /dev/sdd1 partition, type fd (Linux RAID autodetect), size 25GB (the same settings as on the old hard disks), and a /dev/sdb2 resp. /dev/sdd2 partition, type fd, that cover the rest of the hard disks. As /dev/sdb1 and /dev/sdd1 are still present on our hard disks, we only have to create /dev/sdb2 and /dev/sdd2 in this special example.

fdisk /dev/sdb

server1:~# fdisk /dev/sdb

The number of cylinders for this disk is set to 10443. There is nothing wrong with that, but this is larger than 1024, and could in certain setups cause problems with: 1) software that runs at boot time (e.g., old versions of LILO) 2) booting and partitioning software from other OSs (e.g., DOS FDISK, OS/2 FDISK)

```
A Beginner's Guide To LVM
```

```
Command (m for help):
Disk /dev/sdb: 85.8 GB, 85899345920 bytes
255 heads, 63 sectors/track, 10443 cylinders
Units = cylinders of 16065 * 512 = 8225280 bytes
   Device Boot
                   Start End
                                        Blocks
                                                   Id System
/dev/sdb1
                       1
                                        24418768+ fd Linux raid autodetect
                                3040
Command (m for help):
Command action
   e extended
   p primary partition (1-4)
Partition number (1-4):
First cylinder (3041-10443, default 3041):
Using default value 3041
Last cylinder or +size or +sizeM or +sizeK (3041-10443, default 10443):
Using default value 10443
Command (m for help):
Partition number (1-4):
Hex code (type L to list codes): <-- fd
Changed system type of partition 2 to fd (Linux raid autodetect)
Command (m for help):
The partition table has been altered!
Calling ioctl() to re-read partition table.
Syncing disks.
Do the same for /dev/sdd:
```

fdisk /dev/sdd

# The output of

fdisk -l

looks now like this:

server1:~# fdisk -1

Disk /dev/sda: 21.4 GB, 21474836480 bytes 255 heads, 63 sectors/track, 2610 cylinders Units = cylinders of 16065 \* 512 = 8225280 bytes

| Device    | Boot | Start | End  | Blocks   | Id | System               |
|-----------|------|-------|------|----------|----|----------------------|
| /dev/sda1 | *    | 1     | 18   | 144553+  | 83 | Linux                |
| /dev/sda2 |      | 19    | 2450 | 19535040 | 83 | Linux                |
| /dev/sda4 |      | 2451  | 2610 | 1285200  | 82 | Linux swap / Solaris |

Disk /dev/sdb: 85.8 GB, 85899345920 bytes 255 heads, 63 sectors/track, 10443 cylinders Units = cylinders of 16065 \* 512 = 8225280 bytes

| Device Boot | Start | End   | Blocks    | Id | System                |
|-------------|-------|-------|-----------|----|-----------------------|
| /dev/sdb1   | 1     | 3040  | 24418768+ | fd | Linux raid autodetect |
| /dev/sdb2   | 3041  | 10443 | 59464597+ | fd | Linux raid autodetect |

Disk /dev/sdc: 85.8 GB, 85899345920 bytes 255 heads, 63 sectors/track, 10443 cylinders Units = cylinders of 16065 \* 512 = 8225280 bytes

| Device Boot<br>/dev/sdc1                                    | Start<br>1                                                                                                    | End<br>3040                | Blocks<br>24418768+ | Id<br>fd     | System<br>Linux raid autodetect |  |  |  |  |
|-------------------------------------------------------------|----------------------------------------------------------------------------------------------------|----------------------------|---------------------|--------------|---------------------------------|--|--|--|--|
| Disk /dev/sdd: 85                                           | .8 GB, 858993                                                                                                    | 45920 byte                 | es                  |              |                                 |  |  |  |  |
| 255 heads, 63 sec<br>Units = cylinders                      | of 16065 * 5                                                                                                    | 0443  Cyllin<br>12 = 82252 | nders<br>280 bytes  |              |                                 |  |  |  |  |
| Device Boot                                                 | Start                                                                                                    | End                        | Blocks              | Id           | System                          |  |  |  |  |
| /dev/sdd1                                                   | 1                                                                                                    | 3040                       | 24418768+           | fd           | Linux raid autodetect           |  |  |  |  |
| /dev/sdd2                                                   | 3041                                                                                                    | 10443                      | 59464597+           | fd           | Linux raid autodetect           |  |  |  |  |
| Disk /dev/sde: 85<br>255 heads, 63 sec<br>Units = cylinders | Disk /dev/sde: 85.8 GB, 85899345920 bytes<br>255 heads, 63 sectors/track, 10443 cylinders<br>Units = cylinders of 16065 * 512 = 8225280 bytes |                            |                     |              |                                 |  |  |  |  |
| Device Boot                                                 | Start                                                                                                    | End                        | Blocks              | Id           | System                          |  |  |  |  |
| /dev/sde1                                                   | 1                                                                                                    | 3040                       | 24418768+           | fd           | Linux raid autodetect           |  |  |  |  |
| Disk /dev/sdf: 85                                           | .8 GB, 858993                                                                                                    | 45920 byte                 | e <i>s</i>          |              |                                 |  |  |  |  |
| 255 heads, 63 sec                                           | tors/track, 1                                                                                                    | 0443 cylin                 | nders               |              |                                 |  |  |  |  |
| Units = cylinders                                           | of 16065 * 5                                                                                                    | 12 = 82252                 | 280 bytes           |              |                                 |  |  |  |  |
| Device Boot                                                 | Start                                                                                                    | End                        | Blocks              | Id           | System                          |  |  |  |  |
| /dev/sdf1                                                   | 1                                                                                                    | 3040                       | 24418768+           | 8e           | Linux LVM                       |  |  |  |  |
| Disk /dev/md1: 25                                           | Disk /dev/md1: 25.0 GB, 25004736512 bytes                                                                                                    |                            |                     |              |                                 |  |  |  |  |
| 2 heads, 4 sector                                           | s/track, 6104                                                                                                    | 672 cylind                 | ders                |              |                                 |  |  |  |  |
| Units = cylinders                                           | Units = cylinders of 8 * 512 = 4096 bytes                                                                                                    |                            |                     |              |                                 |  |  |  |  |
|                                                             |                                                                                                    |                            |                     |              |                                 |  |  |  |  |
| DISK / GEV/ MGI GDE                                         | SII L CUILAIII                                                                                                    | a vallu po                 | ar cittion tal      | , <i>T</i> G |                                 |  |  |  |  |

Disk /dev/md0: 25.0 GB, 25004736512 bytes 2 heads, 4 sectors/track, 6104672 cylinders Units = cylinders of 8 \* 512 = 4096 bytes

Disk /dev/md0 doesn't contain a valid partition table

Now we add /dev/sdb1 to /dev/md0 again and /dev/sdd1 to /dev/md1:

```
mdadm --manage /dev/md0 --add /dev/sdb1
```

```
server1:~# mdadm --manage /dev/md0 --add /dev/sdb1
mdadm: re-added /dev/sdb1
```

```
mdadm --manage /dev/md1 --add /dev/sdd1
```

```
server1:~# mdadm --manage /dev/md1 --add /dev/sdd1
mdadm: re-added /dev/sdd1
```

Now the contents of both RAID arrays will be synchronized. We must wait until this is finished before we can go on. We can check the status of the synchronization with

cat /proc/mdstat

### The output looks like this during synchronization:

```
A Beginner's Guide To LVM
```

```
unused devices: <none>
```

and like this when it's finished:

unused devices: <none>

Now we do the same process again, this time replacing /dev/sdc and /dev/sde:

mdadm --manage /dev/md0 --fail /dev/sdc1

mdadm --manage /dev/md0 --remove /dev/sdc1

mdadm --manage /dev/md1 --fail /dev/sde1

mdadm --manage /dev/md1 --remove /dev/sde1

fdisk /dev/sdc

fdisk /dev/sde

mdadm --manage /dev/md0 --add /dev/sdc1

mdadm --manage /dev/md1 --add /dev/sde1

cat /proc/mdstat

## Wait until the synchronization has finished.

Next we create the RAID arrays /dev/md2 from /dev/sdb2 and /dev/sdc2 as well as /dev/md3 from /dev/sdd2 and /dev/sde2.

mdadm --create /dev/md2 --auto=yes -l 1 -n 2 /dev/sdb2 /dev/sdc2

server1:~# mdadm --create /dev/md2 --auto=yes -l 1 -n 2 /dev/sdb2 /dev/sdc2
mdadm: array /dev/md2 started.

mdadm --create /dev/md3 --auto=yes -l 1 -n 2 /dev/sdd2 /dev/sde2

server1:~# mdadm --create /dev/md3 --auto=yes -l 1 -n 2 /dev/sdd2 /dev/sde2
mdadm: array /dev/md3 started.

The new RAID arrays must be synchronized before we go on, so you should check

cat /proc/mdstat
After the synchronization has finished, we prepare /dev/md2 and /dev/md3 for LVM:

```
pvcreate /dev/md2 /dev/md3
```

```
server1:~# pvcreate /dev/md2 /dev/md3
Physical volume "/dev/md2" successfully created
Physical volume "/dev/md3" successfully created
```

and add /dev/md2 and /dev/md3 to our fileserver volume group:

vgextend fileserver /dev/md2 /dev/md3

#### A Beginner's Guide To LVM

server1:~# vgextend fileserver /dev/md2 /dev/md3
Volume group "fileserver" successfully extended

## Now let's run our *\*display* commands:

pvdisplay

server1:~# pvdisplay

| Physical volume - |                                        |
|-------------------|----------------------------------------|
| PV Name           | /dev/md0                               |
| VG Name           | fileserver                             |
| PV Size           | 23.29 GB / not usable 0                |
| Allocatable       | yes (but full)                         |
| PE Size (KByte)   | 4096                                   |
| Total PE          | 5961                                   |
| Free PE           | 0                                      |
| Allocated PE      | 5961                                   |
| PV UUID           | 7JHUXF-1R2p-0jbJ-X10T-uaeg-gWRx-H6zx3P |

| Physical volume |                                        |
|-----------------|----------------------------------------|
| PV Name         | /dev/md1                               |
| VG Name         | fileserver                             |
| PV Size         | 23.29 GB / not usable 0                |
| Allocatable     | yes                                    |
| PE Size (KByte) | 4096                                   |
| Total PE        | 5961                                   |
| Free PE         | 18                                     |
| Allocated PE    | 5943                                   |
| PV UUID         | pwQ5AJ-RwVK-EebA-0Z13-d27d-2IdP-HqT5RW |

--- Physical volume ---

#### A Beginner's Guide To LVM

| PV Name         | /dev/md2                               |
|-----------------|----------------------------------------|
| VG Name         | fileserver                             |
| PV Size         | 56.71 GB / not usable 0                |
| Allocatable     | yes                                    |
| PE Size (KByte) | 4096                                   |
| Total PE        | 14517                                  |
| Free PE         | 14517                                  |
| Allocated PE    | 0                                      |
| PV UUID         | 300kTo-evxm-rfmf-90LA-4YOJ-2LG5-t4JHnf |
|                 |                                        |

# --- Physical volume ---

| PV Name         | /dev/md3                               |
|-----------------|----------------------------------------|
| VG Name         | fileserver                             |
| PV Size         | 56.71 GB / not usable 0                |
| Allocatable     | yes                                    |
| PE Size (KByte) | 4096                                   |
| Total PE        | 14517                                  |
| Free PE         | 14517                                  |
| Allocated PE    | 0                                      |
| PV UUID         | LXFSW6-7LQX-ZGGU-dV95-jQgg-TK44-U5J0j0 |

#### vgdisplay

server1:~# vgdisplay --- Volume group ---VG Name fileserver System ID Format lvm2 Metadata Areas 4 Metadata Sequence No 26 VG Access read/write

| VG Status       | resizable                              |
|-----------------|----------------------------------------|
| MAX LV          | 0                                      |
| Cur LV          | 3                                      |
| Open LV         | 3                                      |
| Max PV          | 0                                      |
| Cur PV          | 4                                      |
| Act PV          | 4                                      |
| VG Size         | 159.98 GB                              |
| PE Size         | 4.00 MB                                |
| Total PE        | 40956                                  |
| Alloc PE / Size | 11904 / 46.50 GB                       |
| Free PE / Size  | 29052 / 113.48 GB                      |
| VG UUID         | dQDEHT-kNHf-UjRm-rmJ3-OUYx-9G1t-aVskI1 |

#### lvdisplay

| s | erver1:~# lvdisplay |                                        |
|---|---------------------|----------------------------------------|
|   | Logical volume      |                                        |
|   | LV Name             | /dev/fileserver/share                  |
|   | VG Name             | fileserver                             |
|   | LV UUID             | bcn30i-vW3p-WoyX-QlF2-xEtz-uz7Z-4DllYN |
|   | LV Write Access     | read/write                             |
|   | LV Status           | available                              |
|   | # open              | 1                                      |
|   | LV Size             | 40.00 GB                               |
|   | Current LE          | 10240                                  |
|   | Segments            | 2                                      |
|   | Allocation          | inherit                                |
|   | Read ahead sectors  | 0                                      |
|   | Block device        | 253:0                                  |

| Logical volume                               |                                        |  |  |
|----------------------------------------------|----------------------------------------|--|--|
| LV Name                                      | /dev/fileserver/backup                 |  |  |
| VG Name                                      | fileserver                             |  |  |
| LV UUID                                      | vfKVnU-gFXB-C6hE-1L4g-il6U-78EE-N8Sni8 |  |  |
| LV Write Access                              | read/write                             |  |  |
| LV Status                                    | available                              |  |  |
| # open                                       | 1                                      |  |  |
| LV Size                                      | 5.00 GB                                |  |  |
| Current LE                                   | 1280                                   |  |  |
| Segments                                     | 1                                      |  |  |
| Allocation                                   | inherit                                |  |  |
| Read ahead sectors                           | 0                                      |  |  |
| Block device                                 | 253:1                                  |  |  |
|                                              |                                        |  |  |
| Logical volume                               |                                        |  |  |
| LV Name                                      | /dev/fileserver/media                  |  |  |
| VG Name fileserver                           |                                        |  |  |
| LV UUID H1gagh-wTwH-Og0S-cJNQ-BgX1-zGlM-LwLV |                                        |  |  |
|                                              |                                        |  |  |

| LV UUID            | H1gagh-wTwH-Og0S-cJNQ-BgX1-zGlM-LwLVzE |  |  |  |  |
|--------------------|----------------------------------------|--|--|--|--|
| LV Write Access    | read/write                             |  |  |  |  |
| LV Status          | available                              |  |  |  |  |
| # open             | 2                                      |  |  |  |  |
| LV Size            | 1.50 GB                                |  |  |  |  |
| Current LE         | 384                                    |  |  |  |  |
| Segments           | 1                                      |  |  |  |  |
| Allocation         | inherit                                |  |  |  |  |
| Read ahead sectors | 0                                      |  |  |  |  |
| Block device       | 253:2                                  |  |  |  |  |

If your outputs look similar, you have successfully replaced your small hard disks with bigger ones.

Now that we have more disk space  $(2*\ 23.29GB + 2 * 56.71GB = 160GB)$  we could enlarge our logical volumes. Until now you know how to enlarge ext3 and reiserfs partitions, so let's enlarge our *backup* logical volume now which uses xfs:

lvextend -L10G /dev/fileserver/backup

server1:~# lvextend -L10G /dev/fileserver/backup
Extending logical volume backup to 10.00 GB
Logical volume backup successfully resized

## To enlarge the xfs filesystem, we run

xfs\_growfs /dev/fileserver/backup

#### server1:~# xfs\_growfs /dev/fileserver/backup

| meta-data | a=/dev/fileserver/backup | isize=256           | agcount=8, agsize=163840 blks    |
|-----------|--------------------------|---------------------|----------------------------------|
|           | =                        | sectsz=512          | attr=0                           |
| data      | =                        | bsize=4096          | blocks=1310720, imaxpct=25       |
|           | =                        | sunit=0             | swidth=0 blks, unwritten=1       |
| naming    | =version 2               | bsize=4096          |                                  |
| log       | =internal                | bsize=4096          | blocks=2560, version=1           |
|           | =                        | sectsz=512          | sunit=0 blks                     |
| realtime  | =none                    | <i>extsz=</i> 65536 | <pre>blocks=0, rtextents=0</pre> |
| data bloc | cks changed from 1310720 | to 2621440          |                                  |

# The output of

df -h

# should now look like this:

server1:~# df -h

| Filesystem                    | Size        | Used | Avail       | Use% | Mounted on   |
|-------------------------------|-------------|------|-------------|------|--------------|
| /dev/sda2                     | 19G         | 666M | 17G         | 4%   | /            |
| tmpfs                         | 7 <i>8M</i> | 0    | 7 <i>8M</i> | 0%   | /lib/init/rw |
| udev                          | 10M         | 116K | 9.9M        | 2%   | /dev         |
| tmpfs                         | 7 <i>8M</i> | 0    | 7 <i>8M</i> | 0%   | /dev/shm     |
| /dev/sda1                     | 137M        | 17M  | 114M        | 13%  | /boot        |
| /dev/mapper/fileserver-share  |             |      |             |      |              |
|                               | 40G         | 177M | 38G         | 18   | /var/share   |
| /dev/mapper/fileserver-backup |             |      |             |      |              |
|                               | 10G         | 272K | 10G         | 18   | /var/backup  |
| /dev/mapper/fileserver-media  |             |      |             |      |              |
|                               | 1.5G        | 33M  | 1.5G        | 3%   | /var/media   |

That's it! If you've made it until here, you should now be used to LVM and LVM on RAID.

# 9 Links

- Managing Disk Space with LVM: http://www.linuxdevcenter.com/pub/a/linux/2006/04/27/managing-disk-space-with-lvm.html
- A simple introduction to working with LVM: http://www.debian-administration.org/articles/410
- Debian: http://www.debian.org